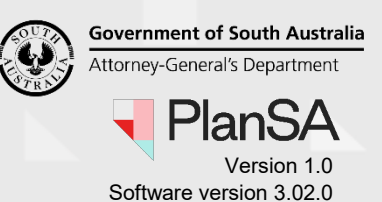

# Background

The updating of a PlanSA user's access details (i.e. roles and consent allocations) can only be performed by the 'Organisation Administrator' for the organisation.

### How do I know if I am an Organisation Administrator?

An Organisation Administrator's dashboard ribbon will display the **Your Organisation** option.

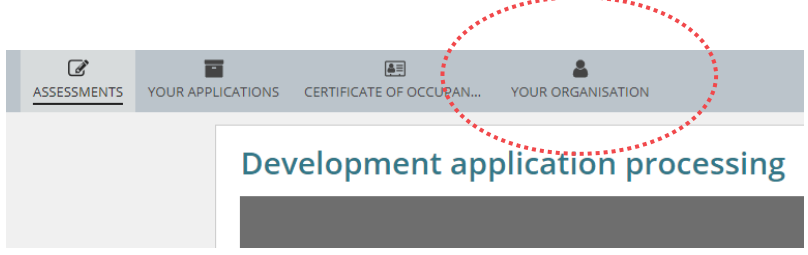

### What is the difference between Roles and Functions?

The **Roles** assigned to a user determines the level of access they have to the DAP (the assessment) workflow. Whereas **Functions** assigned to a user indicate that they are available for selection from a drop-down list of names.

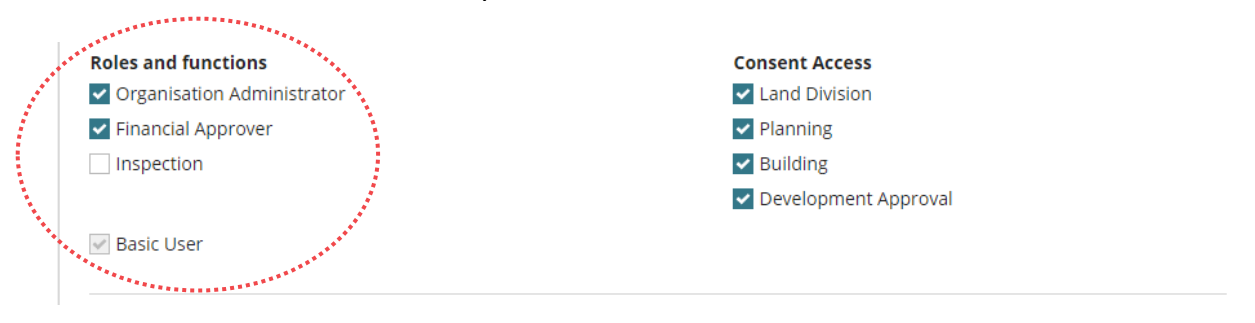

| Function | Is a 'Relevant Authority<br>– Accredited<br>Professional' for this | This function is only available to Independent Assessors (i.e. Accredited Professionals).                                                                                                    |  |  |
|----------|--------------------------------------------------------------------|----------------------------------------------------------------------------------------------------|--|--|
|          | organisation                                                       | A person who is the relevant authority for this organisation is allocated this function and enables their name to be <b>chosen as the relevant authority</b> for a consent (Planning and/or Building) during the submitting of a development application. |  |  |
| Function | Inspection                                                         | A person who <b>performs building</b><br><b>inspections</b> is allocated this function and<br>enables their name to be selectable during the<br>assigning of inspections.                                                                                 |  |  |

Government of South Australia Attorney-General's Department

Version 1.0 Software version 3.02.0

| Role | Organisation<br>Administrator | <ul> <li>A person with this Role can:</li> <li>Maintain Your Organisation details including Conditions &amp; Notes, User maintenance.</li> </ul>                                                            |  |  |
|------|-------------------------------|----------------------------------------------------------------------------------------------------|--|--|
|      |                               | <ul> <li>Process a development application –<br/>submission through to development<br/>approval, includes fee invoicing and<br/>payments, variations and appeals, etc.</li> </ul>                           |  |  |
|      |                               | Approve fee refunds.                                                                                                    |  |  |
| Role | Financial Approver            | A person with this role can:                                                                                                    |  |  |
|      |                               | <ul> <li>Process a development application –<br/>submission through to development<br/>approval, includes fee invoicing and<br/>payments, variations and appeals, etc.</li> </ul>                           |  |  |
|      |                               | Approve fee refunds.                                                                                                    |  |  |
| Role | Basic User                    | <ul> <li>A person with this role can:</li> <li>Process a development application – submission through to development approval, includes fee invoicing and payments, variations and appeals, etc.</li> </ul> |  |  |

### What roles and functions can be allocated to a user?

Based on the positions within an organisation the below are suggestions on what user access functions and roles to assign.

| Function and Role                                                                                             | Planner | Building<br>Certifier | Team<br>Leader<br>Manager | Administration<br>Staff<br>planning + building | Financial<br>Approver |
|----------------------------------------------------------------------------------------------------|---------|-----------------------|---------------------------|------------------------------------------------|-----------------------|
| Is a 'Relevant Authority –<br>Accredited Professional' for this<br>organisation<br>Independent assessors only | +       | +                     |                           |                                                |                       |
| Inspection                                                                                                    |         | +                     |                           |                                                |                       |
| Organisation Administrator<br>At the discretion of the organisation who<br>is assigned the role               | +       | +                     | +                         |                                                |                       |
| Financial Approver                                                                                            |         |                       |                           |                                                | +                     |
| Basic User                                                                                                    | +       | +                     | +                         | +                                              | +                     |

What is the Consent Access function?

Government of South Australia Attorney-General's Department

Version 1.0 Software version 3.02.0

3

The Consent Access function allows you to 'indicate' the consent types applicable and/or frequently performed by a user, which then makes them selectable from a drop-down list of names for that specific consent; it does not control/restricted access to only the screens applicable to that consent/s.

|                                        | A STATE OF A STATE OF A STATE OF A STATE OF A STATE OF A STATE OF A STATE OF A STATE OF A STATE OF A STATE OF A                                                                                                    |
|----------------------------------------|----------------------------------------------------------------------------------------------------|
| Roles and functions                    | Consent Access                                                                                                    |
| Organisation Administrator             | 🔽 Land Division                                                                                                    |
| <ul> <li>Financial Approver</li> </ul> | Planning                                                                                                    |
| Inspection                             | Building                                                                                                    |
|                                        | 🔽 Development Approval                                                                                                    |
| Basic User                             | the second second second second second second second second second second second second second second second s                                                                                                    |
|                                        | a state a state a stat |

The 'Allocated Assessor' field drop-down list within the **Assessment status** table is where the relevant user can be selected from a list of names that have been allocated the applicable consent within their user profile.

| Asse | ssment status                                                                              |                                                                     |                                   | •                          |      |
|------|--------------------------------------------------------------------------------------------|---------------------------------------------------------------------|-----------------------------------|----------------------------|------|
|      | Consent / Stage / Dev. Approval                                                            | Relevant Authority                                                  | Allocated Assessor                | Status                     | Days |
| ►    | Planning Consent                                                                           | Assessment panel/Assessment manager at<br>State Planning Commission | br                                | Awaiting Verification      | © 2  |
|      | Land Division Consent                                                                      | Assessment panel/Assessment manager at City<br>of West Torrens      | Gabrielle McMahon<br>Brett Miller | Awaiting Precursor Consent |      |
|      | Building Consent                                                                           | · · · · · · · · · · · · · · · · · · ·                               | Brianna Fyffe                     | nitialised                 |      |
|      | Development Approval for:<br>Planning Consent<br>Land Division Consent<br>Building Consent | City of West Torrens                                                | ******                            | Awaiting Precursor Consent |      |

### What Consent Access should I allocate to a user?

Based on the positions within an organisation the below are suggestions on what 'Consents' to allocate.

|                              | Consent Access   |          |          |                         |  |
|------------------------------|------------------|----------|----------|-------------------------|--|
| Position                     | Land<br>Division | Planning | Building | Development<br>Approval |  |
| Planner                      | +                | +        |          | +                       |  |
| Building certifier / officer |                  | +        | +        | +                       |  |
| Administration Staff         | +                | +        | +        | +                       |  |
| Team leader/manager          | +                | +        | +        | +                       |  |

### **Included instructions**

- Update Roles and Functions for a user
- Update Consent Access for a user

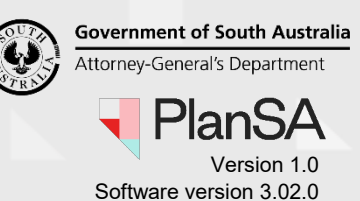

- Link a professional accreditation
- Delete link a professional accreditation

### **Related Instructions**

Available from the PlanSA Support Library – <u>Your Organisation Details, Conditions and</u> <u>Users</u> page.

- How to Create a new PlanSA-DAP user account
- How to Update personal and contact details for a PlanSA-DAP user
- How to Deactivate access to PlanSA-DAP for a user
- How to Reactivate access to PlanSA-DAP for a user
- How to Request deactivation of a PlanSA-DAP user
- How to Request a new PlanSA-DAP user account

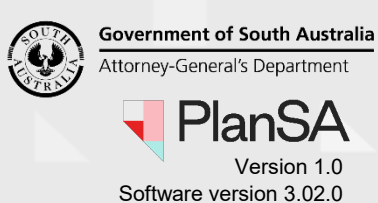

# Update Roles and Functions for a user

1. Click on Your Organisation.

| ASSESSMENTS | YOUR APPLICATIONS | E<br>CERTIFICATE OF OCCUPAN | YOUR ORGANISATION | -1     |
|-------------|-------------------|-----------------------------|-------------------|--------|
|             | Dev               | velopment app               | olication proc    | essing |
|             |                   |                             |                   |        |

The dashboard image above is for a referral body. If you are an Organisation Administrator for a volume applicant (e.g. building developer, architect, etc.) then the dashboard view will show as per the image below.

| YOUR APPLICATIONS | YOUR ORGANISATION |
|-------------------|-------------------|
|                   | Your applications |
|                   |                   |

2. Click on User Management.

| Development application processing |                                                 |           |                               |                                                |               |  |
|------------------------------------|-------------------------------------------------|-----------|-------------------------------|------------------------------------------------|---------------|--|
|                                    |                                                 | This      | is the                        |                                                |               |  |
|                                    | TI                                              | RAI       | NING                          |                                                |               |  |
| Start a new application            | Access an application submitted by someone else | Submit ma | ndatory building notification | Submit mandatory Re-Inspection<br>notification | Batch Payment |  |
|                                    | Org User Prof                                   | ïle       | Luser Man                     | )<br>agement                                   | 2             |  |

Noting, if an Organisation Administrator for a referral body and relevant authority, then an additional option **Save Conditions and Notes** is shown.

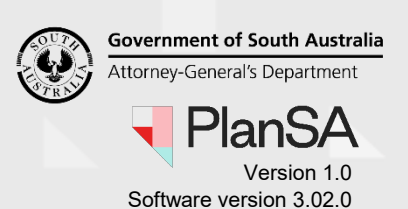

- 3. Search for the staff member's user account, either by their first name or surname.
- 4. Click on the User Name to view more details.

| Development Application Processing   |            |                               |  |  |
|--------------------------------------|------------|-------------------------------|--|--|
| State Planning Commission -<br>Users | wood •     | 3                             |  |  |
| User Name                            | 1 Pesition | User type                     |  |  |
| Sascha.Woods@sa.gov.au               | 4          | Org Admin, Financial Approver |  |  |

5. Click on Edit within the Roles and Functions area.

| Roles and functions        | Consent Access               | Edit |
|----------------------------|------------------------------|------|
| Organisation Administrator | Land Division                |      |
| Financial Approver         | Planning                     | • 5  |
| Inspection                 | <ul> <li>Building</li> </ul> |      |
|                            | Development Approval         |      |
| Sasic User                 |                              |      |
|                            |                              |      |

- 6. Select or de-select the Roles and Functions applicable to the individual.
- 7. Click on **Submit** to complete the updates.

| Relevant Authority (council & RAP) |  |
|------------------------------------|--|
| options                            |  |

# Relevant Authority (accredited professional) options

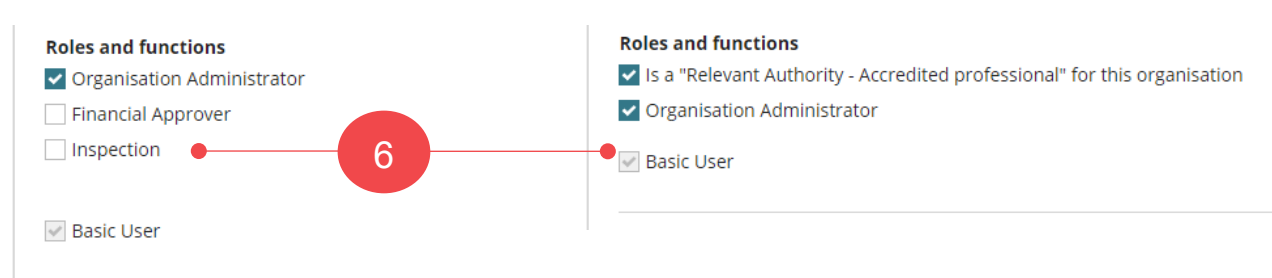

The list of **Users** table shows the updated 'User Type'. Noting, the individual is not notified of the updates made to their access.

| Development Application Proce        | ssing      |                                          |           |     | environment                  |
|--------------------------------------|------------|------------------------------------------|-----------|-----|------------------------------|
| State Planning Commission -<br>Users | wood       |                                          |           |     | Edit organisation >          |
| User Name                            | 1 Position | 1                                        | User type | Co  | onsent Access                |
| Sascha.Woods@sa.gov.au               |            | A. A. A. A. A. A. A. A. A. A. A. A. A. A | Org Admin | Pla | anning, Development Approval |

### Update Consent Access for a user

1. Click on Your Organisation.

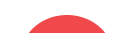

6

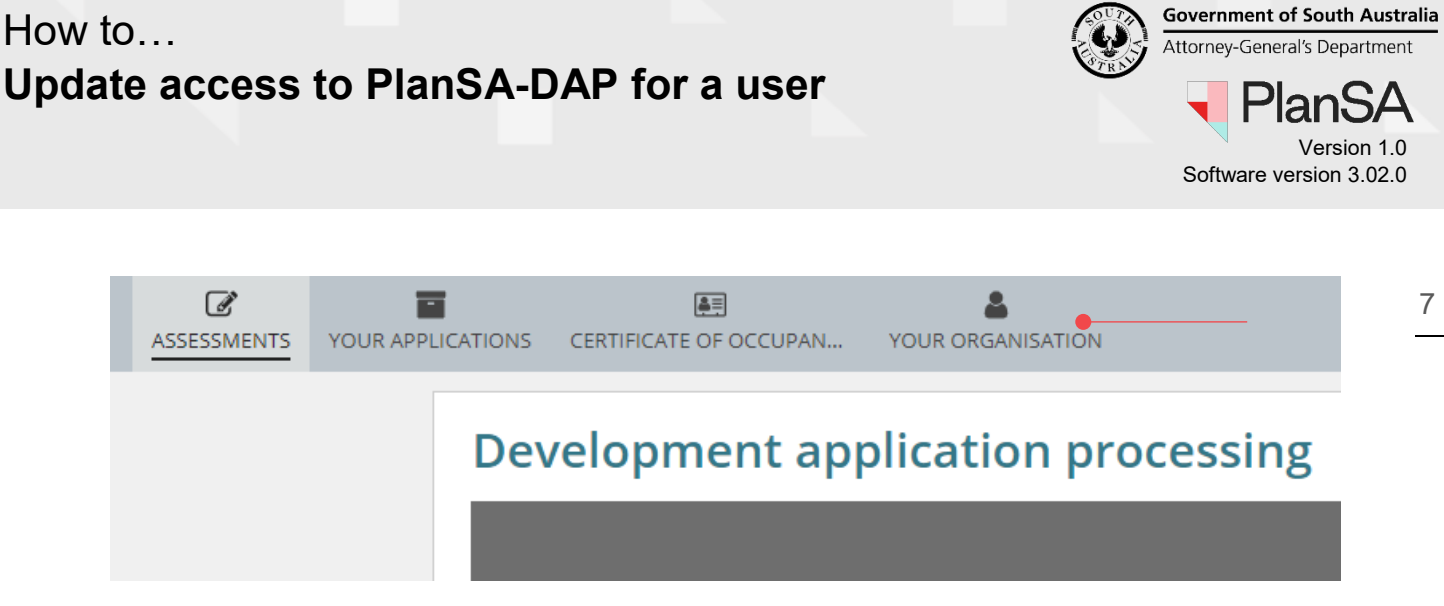

The dashboard image above is for a referral body. If you are an Organisation Administrator for a volume applicant (e.g. building developer, architect etc.) then the dashboard view will show as per the image below.

| YOUR APPLICATIONS | YOUR ORGANISATION |  |
|-------------------|-------------------|--|
|                   | Your applications |  |
|                   |                   |  |

2. Click on User Management.

| Development application proc | cessing                                              |                                    |                                                |               |
|------------------------------|------------------------------------------------------|------------------------------------|------------------------------------------------|---------------|
|                              | TI                                                   | nis is the                         |                                                |               |
|                              | TRA                                                  | INING                              |                                                |               |
| Start a new application      | Access an application submitted by Subm someone else | it mandatory building notification | Submit mandatory Re-Inspection<br>notification | Batch Payment |
|                              |                                                      |                                    |                                                |               |
|                              | ٢                                                    |                                    |                                                |               |
|                              | Org User Profile                                     | User Man                           | agement                                        | 2             |
|                              |                                                      |                                    | -                                              |               |
|                              |                                                      |                                    |                                                |               |

Noting, if an Organisation Administrator for a referral body and relevant authority, then an additional option **Save Conditions and Notes** is shown.

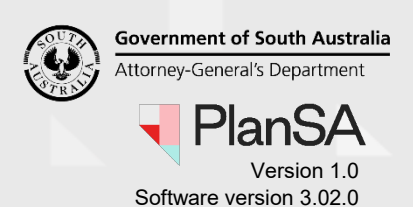

- 3. Search for the staff member's user account, either by their first name or surname.
- 4. Click on the User Name to view more details.

| Development Application Pr           | ocessing   | ei                            |
|--------------------------------------|------------|-------------------------------|
| State Planning Commission -<br>Users | wood       | 3                             |
| User Name                            | 1 Position | User type                     |
| Sascha.Woods@sa.gov.au 🖣             | 4          | Org Admin, Financial Approver |

5. Click on **Edit** within the Roles and Functions area.

|                                                |                      | EUIL |
|------------------------------------------------|----------------------|------|
| <ul> <li>Organisation Administrator</li> </ul> | Land Division        |      |
| Financial Approver                             | Planning             |      |
| Inspection                                     | Building             |      |
|                                                | Development Approval |      |

- 6. Select or de-select the Consent Access applicable to the individual.
- 7. Click on **Submit** to complete the updates.

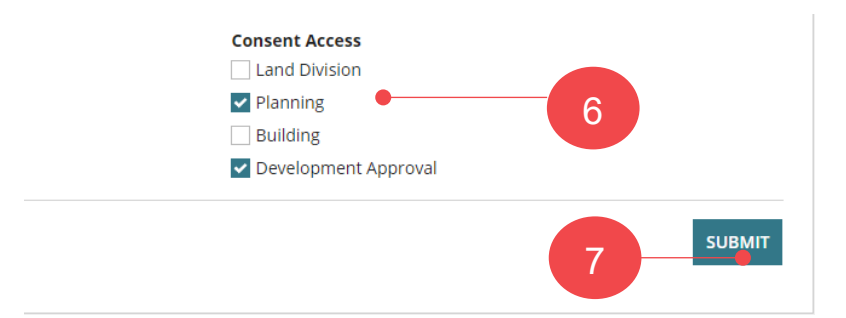

The list of **Users** table shows the updated 'Consent Access'. Noting, the individual is not notified of the updates made to their access.

| Development Application Pro          | cess | ing      |           | environment                    |
|--------------------------------------|------|----------|-----------|--------------------------------|
| State Planning Commission -<br>Users |      | wood     |           | Edit organisation >            |
| User Name                            | t    | Position | User type | Consent Access                 |
| Sascha.Woods@sa.gov.au               |      |          | Org Admin | Planning, Development Approval |
|                                      |      | _        |           |                                |

### Link a professional accreditation

Government of South Australia Attorney-General's Department PlanSA Version 1.0

Software version 3.02.0

For individuals within the organisation that have professional accreditation under the Accredited Professionals scheme can have their accreditation linked to their user account.

### 1. Click on Your Organisation.

| ASSESSMENTS | YOUR APPL | ICATIONS | EE<br>CERTIFICATE OF OCCUPAN | YOUR ORGANISATION | -1      |
|-------------|-----------|----------|------------------------------|-------------------|---------|
|             |           | Dev      | velopment ap                 | plication pro     | cessing |
|             |           |          |                              |                   |         |

The dashboard image above is for a referral body. If you are an Organisation Administrator for a volume applicant (e.g. building developer, architect, etc.) then the dashboard view will show as per the image below.

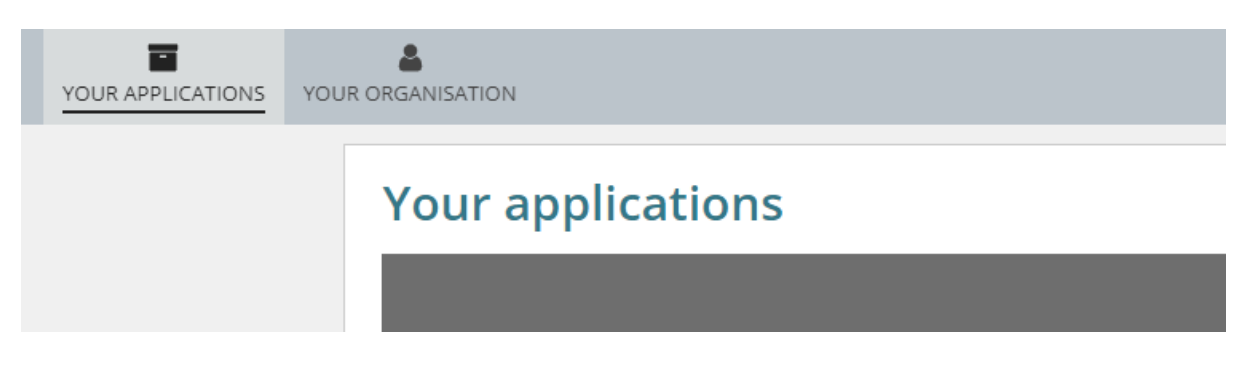

#### 2. Click on User Management.

| Development application proc | essing                                          |           |                               |                                                |               |
|------------------------------|-------------------------------------------------|-----------|-------------------------------|------------------------------------------------|---------------|
|                              |                                                 | This      | is the                        |                                                |               |
|                              | T                                               | RAI       | NING                          |                                                |               |
| Start a new application      | Access an application submitted by someone else | Submit ma | ndatory building notification | Submit mandatory Re-Inspection<br>notification | Batch Payment |
|                              |                                                 |           |                               |                                                |               |
|                              | ٩                                               |           |                               |                                                |               |
|                              | Org User Profi                                  | le        | User Mana                     | agement                                        | 2             |
|                              |                                                 |           |                               |                                                |               |
|                              |                                                 |           |                               |                                                |               |

Noting, if an Organisation Administrator for a referral body and relevant authority, then an additional option **Save Conditions and Notes** is shown.

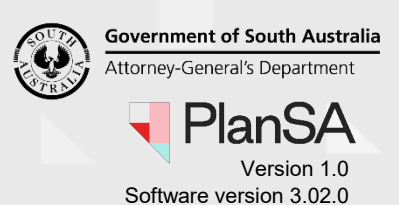

- 3. Search for the individual's user account, either by their first name or surname.
- 4. Click on the User Name to view more details.

| Development Applicati      | ior | n Processing    | env                           |
|----------------------------|-----|-----------------|-------------------------------|
| District Council of Robe - | Us  | ers daw 🖕       |                               |
| User Name                  | t   | Position        | User type                     |
| epn.dawsonda@sa.gov.au •   |     | Plan 4 nsultant | Org Admin, Financial Approver |

- 5. Click on link **DPTI Professionals Accreditations** to show more information.
- 6. Type in the individual's accreditation **ID** and then click on **Lookup** to return the accreditation details.

| Link DPTI Professional | Accreditations |   | •                                            | 5 |          |
|------------------------|----------------|---|----------------------------------------------|---|----------|
| Accreditation ID       | 5              | 6 | View list of accredited professionals here 2 |   | <b>/</b> |

7. Click on **Confirm and Link** when the returned accreditation details belong to the individual.

| Link DPTI Professional                                               | Accreditations      |        |                                            | ~ |
|----------------------------------------------------------------------|---------------------|--------|--------------------------------------------|---|
| Accreditation ID                                                     | 5                   | LOOKUP | View list of accredited professionals here |   |
| 5<br>Planning Levelone<br>Accredited profession<br>CANCEL CONFIRM AN | al-planning level 1 | 7      |                                            |   |

The linked professional accreditation is created.

| Link DPTI Professional Accre | editations        |                                           |            |             | ~ |
|------------------------------|-------------------|-------------------------------------------|------------|-------------|---|
| Accreditation ID             | LO                | OKUP View list of accredited professional | shere 🛛    |             |   |
| Linked Professional Accredit | ations            |                                           |            |             |   |
| Id                           | Name              | Accreditation Level(s)                    | Status     | End Date    |   |
| 5                            | Planning Levelone | Accredited professional-planning level 1  | Registered | 29 Jan 2021 | Û |

8. Repeat the steps until all accreditations are linked.

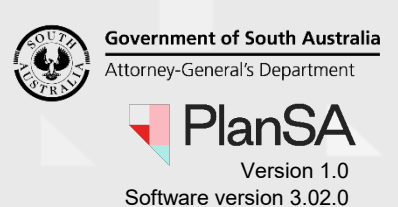

The 'Is a "Relevant Authority – Accredited Professional" for this organisation' function is only available to Independent Assessors (i.e. Accredited Professionals).

A person who is the relevant authority for this organisation is allocated this function and enables their name to be chosen as the relevant authority for a consent (Planning and/or Building) when a development application is being submitted.

9. Click on the checkbox to indicate the individual 'Is a "Relevant Authority – Accredited Professional" for this organisation'.

#### Alternate

Leave the checkbox unchecked to indicate they are not the "Relevant Authority – Accredited Professional" for this organisation'.

#### 10. Click on **Submit** to complete the linking.

| Link DPTI Professional                                                      | Accreditations          |                                          |                    |             |             | ~     |
|-----------------------------------------------------------------------------|-------------------------|------------------------------------------|--------------------|-------------|-------------|-------|
| Accreditation ID                                                            |                         | View list of accredited                  | professionals here | 2           |             |       |
| Linked Professional Acc                                                     | reditations             |                                          |                    |             |             |       |
| Id                                                                          | Name                    | Accreditation Level(s)                   |                    | Status      | End Date    |       |
| 232                                                                         | Accredited ProfTraining | Accredited professional-building level 1 |                    | Registered  | 10 Jul 2021 | Û     |
| Roles and functions                                                         |                         |                                          | Consent Access     |             |             |       |
| □ Is a "Relevant Authority - Accredited professional" for this organisation |                         |                                          | Planning           |             |             |       |
|                                                                             |                         | ✓ Building                               |                    |             |             |       |
|                                                                             |                         |                                          | Developmer         | nt Approval |             |       |
| 🧹 Basic User                                                                |                         |                                          |                    |             |             |       |
| CANCEL                                                                      |                         |                                          |                    | 10          | •           | ывміт |

Government of South Australia Attorney-General's Department PlanSA Version 1.0 Software version 3.02.0

### Delete the link to a professional accreditation

When an individual's professional accreditation is not being renewed, the link to their professional accreditation can be deleted. They will receive an email notifying them of the accreditations deleted from their online user account.

| Your PlanSA online user account has been modified                                                                                                    |
|----------------------------------------------------------------------------------------------------|
|                                                                                                    |
| The following accreditations have been deleted from your PlanSA online user account.                                                                                                    |
| Organisation : Ind ACP Org                                                                                                    |
| Username : <u>EPN.test02@sa.gov.au</u>                                                                                                    |
| Accreditation Number & Level: 232 - Building Level 1                                                                                                    |
| You are not registered as a relevant authority under this organisation.                                                                                                    |
| Please do not reply to this email as it is automatically generated. If this email is in relation to a development application, please contact your Relevant Authority or Assessing officer. |

#### 1. Click on Your Organisation.

| ASSESSMENTS | YOUR APPL | ICATIONS | CERTIFICATE OF OCCUPAN | YOUR ORGANISATION | -1      |
|-------------|-----------|----------|------------------------|-------------------|---------|
|             |           | Dev      | velopment ap           | plication prod    | cessing |
|             |           |          |                        |                   |         |

The dashboard image above is for a referral body. If you are an Organisation Administrator for a volume applicant (e.g. building developer, architect, etc.) then the dashboard view will show as per the image below.

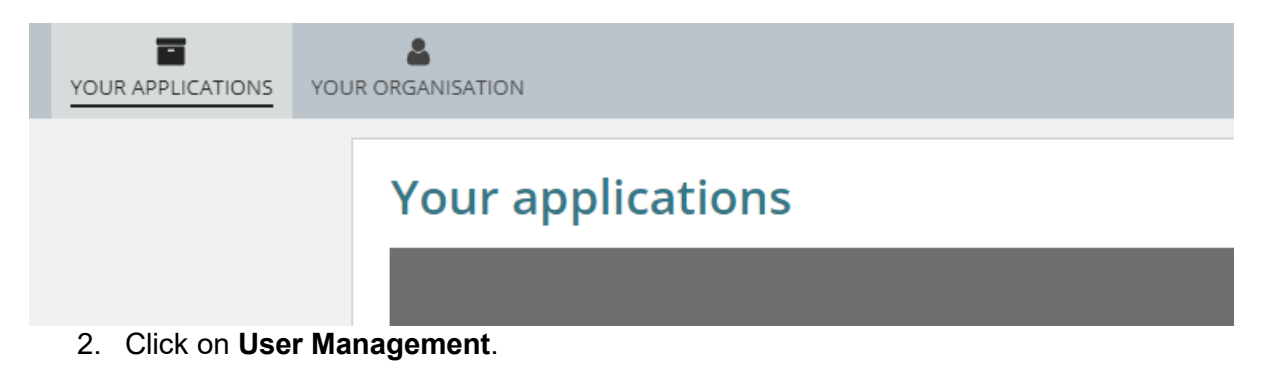

Government of South Australia Attorney-General's Department

Version 1.0 Software version 3.02.0

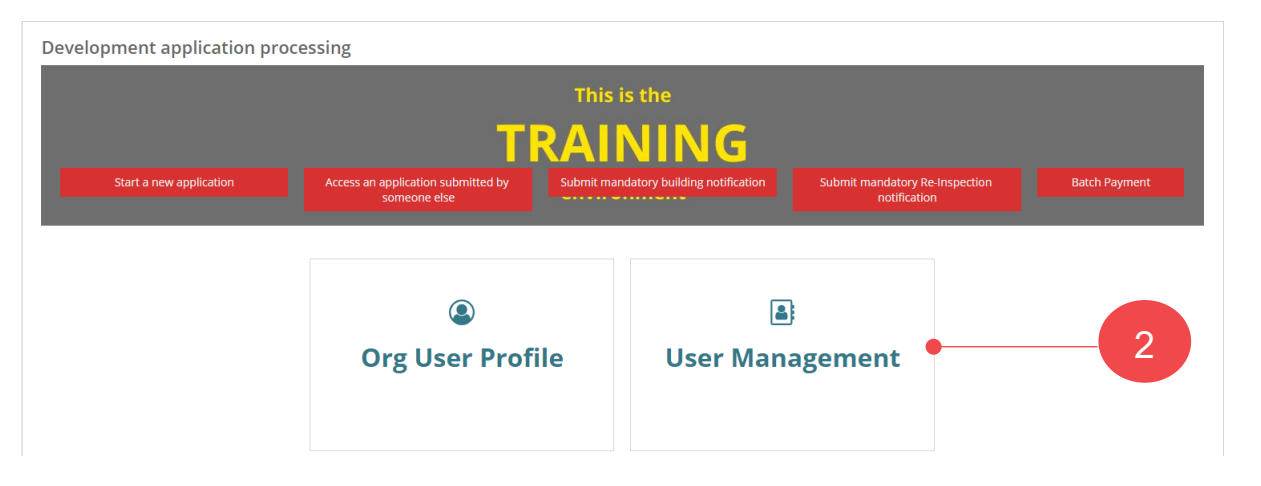

Noting, if an Organisation Administrator for a referral body and relevant authority, then an additional option **Save Conditions and Notes** is shown.

- 3. Search for the individual's user account, either by their first name or surname.
- 4. Click on the User Name to view more details.

| Development Applic      | atior  | n Processi | ing    | env                           |
|-------------------------|--------|------------|--------|-------------------------------|
| District Council of Rob | e - Us | ers        | daw 🗕  | 3                             |
| User Name               | Ť      | Position   |        | User type                     |
| epn.dawsonda@sa.gov.au  | •      | Plann 4    | ultant | Org Admin, Financial Approver |

5. Click on the  $\hat{m}$  trashcan icon against the applicable accreditation level.

| Link DPTI Professional Accreditations |                   |                                          |            |             |   |
|---------------------------------------|-------------------|------------------------------------------|------------|-------------|---|
| Accreditation ID                      | LC                | OKUP View list of accredited professiona | /s here 🛛  |             | 5 |
| Linked Professional Accreditations    |                   |                                          |            |             |   |
| Id                                    | Name              | Accreditation Level(s)                   | Status     | End Date    |   |
| 5                                     | Planning Levelone | Accredited professional-planning level 1 | Registered | 29 Jan 2021 | Û |

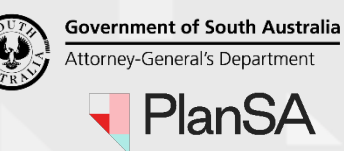

Version 1.0 Software version 3.02.0

The linked record is removed and the 'Is a "Relevant Authority – Accredited professional" for this organisation' function is removed for individuals that are an independent assessor and/or a staff member for an independent assessor's organisation.

| and the second second se |
|----------------------------------------------------------------------------------------------------|
| and the second second second second second second second second second second second second second second second                                                                                                    |
| rofessional" for this                                                                                                    |
|                                                                                                    |
|                                                                                                    |
|                                                                                                    |

#### 6. Click on **Submit** to complete the updates.

| Link DPTI Professional Accreditations  |                      | >        |
|----------------------------------------|----------------------|----------|
| Roles and functions                    | Consent Access       | Edit     |
| Organisation Administrator             | Land Division        |          |
| <ul> <li>Financial Approver</li> </ul> | Planning             |          |
| Inspection                             | Building             |          |
|                                        | Development Approval |          |
| Basic User                             |                      |          |
| CANCEL                                 | e                    | • SUBMIT |